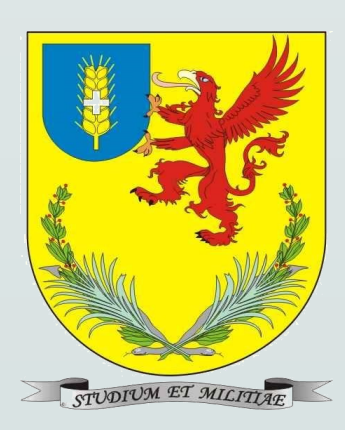

# XXXIV CICLO DE CONFERENCIAS Centro militar de veterinaria de la defensa 2020/21

#### TS ANIMERSARIO DE LA CREACIÓN DEL

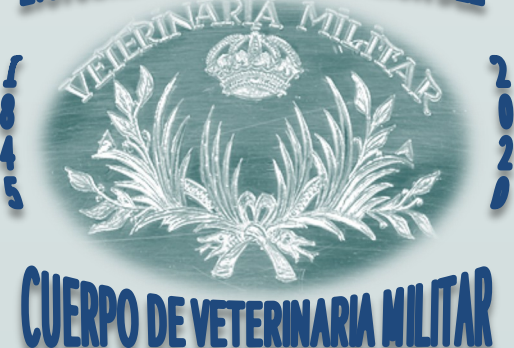

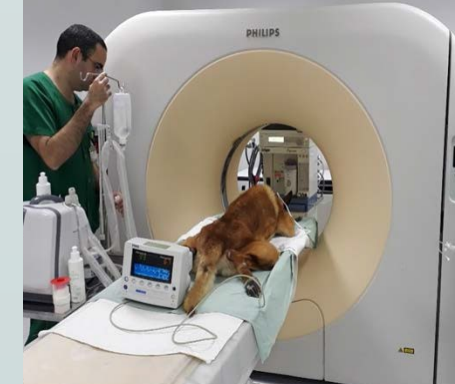

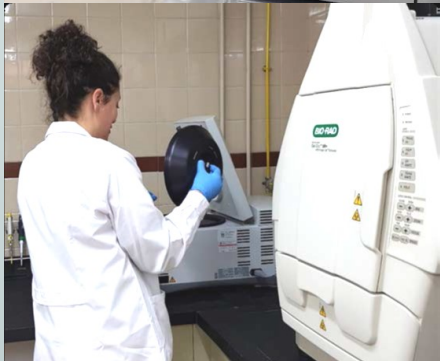

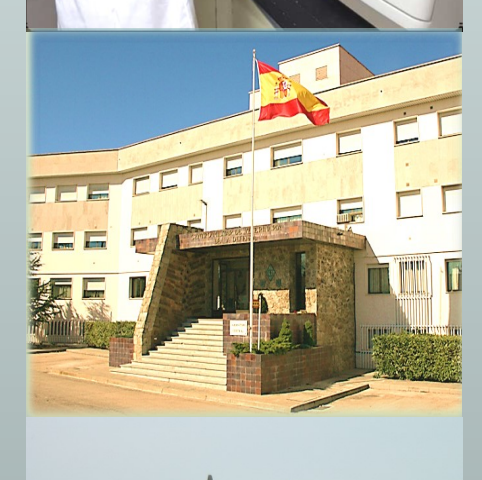

PONENCIAS REALIZADAS EN EL AÑO 2020.

Jueves 30 de enero, a las 12:00 horas

#### "Zoonosis emergentes y Zoonosis desatendidas: el papel de los veterinarios"

D. JOAQUÍN GOYACHE GOÑI Rector Magnífico de la Universidad Complutense de Madrid

Jueves 27 de febrero, a las 12:00 horas

#### **"La industria farmacéutica en la salud animal: Ayudando a la sociedad"** D. JUAN CARLOS CASTILLEJO PÉREZ Director General de MSD Animal Health para España-Portugal

### PONENCIAS PREVISTAS PARA EL AÑO 2021.

#### Jueves 25 de marzo, a las 12:00 horas

**"El inicio de la Escuela de Veterinaria y la Salud Pública"** D. JOSÉ ENRIQUE JODRA TRILLO Presidente de la Asociación Madrileña de Historia de la Veterinaria

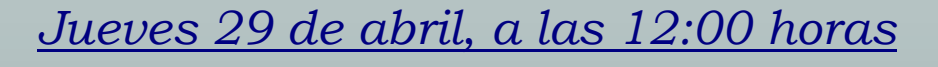

**"Importancia y futuro de la profesión veterinaria en la seguridad alimentaria y en la nutrición"** D<sup>a</sup> MARTA GARCÍA PÉREZ

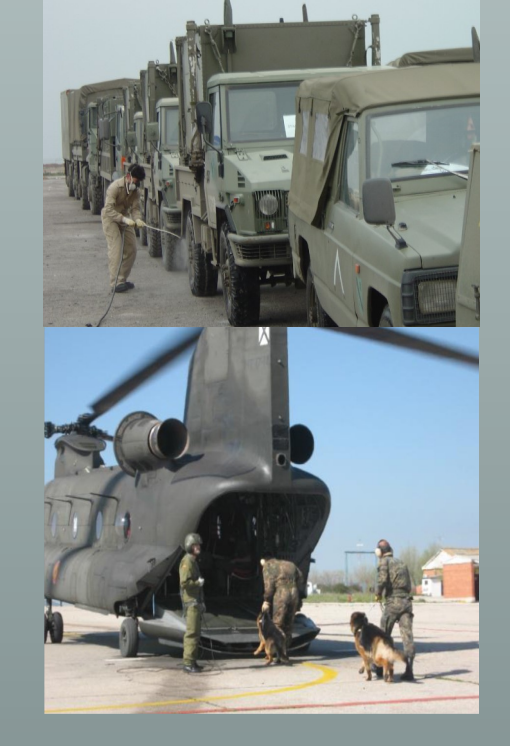

Exdirectora Ejecutiva de la Agencia Española de Consumo, Seguridad Alimentaria y Nutrición

Jueves 27 de mayo, a las 12:00 horas

"Aplicaciones Clínicas de la TAA en el ámbito de la Psiquiatría. No todo Vale" D<sup>a</sup> HELENA DÍAZ MORENO Jefa de Servicio de la Unidad de Salud Mental del Hospital Universitario de Torrejón

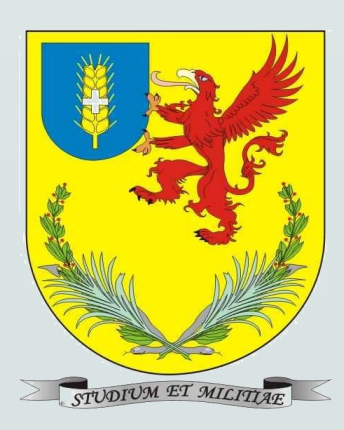

## XXXIV CICLO DE CONFERENCIAS Centro militar de veterinaria de la defensa 2020.2021

# TERPO DE VETERINARIA MILITAR

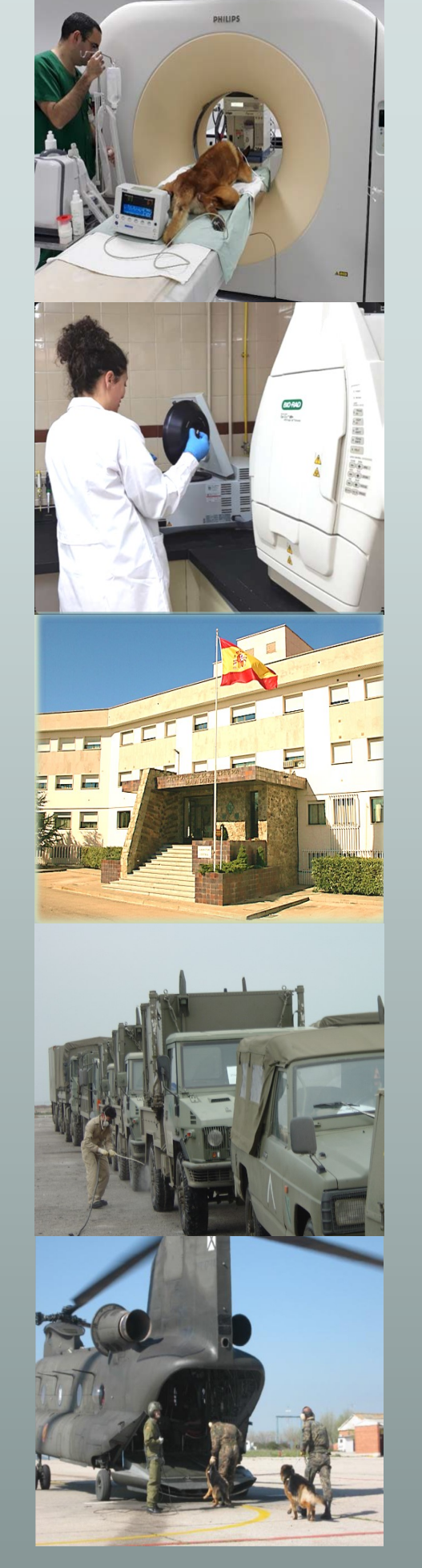

#### **INSTRUCCIONES DE CONEXIÓN ON LINE (1)**

- Primero hay que descargar e instalar la aplicación HPE MyRoom
- Pinchar en el siguiente enlace o copiarlo en la barra de dirección de un explorador
- \*Si esta acción se va a realizar desde un ordenador corporativo que está en la intranet será necesario haber abierto una sesión de internet y haber introducido las credenciales.

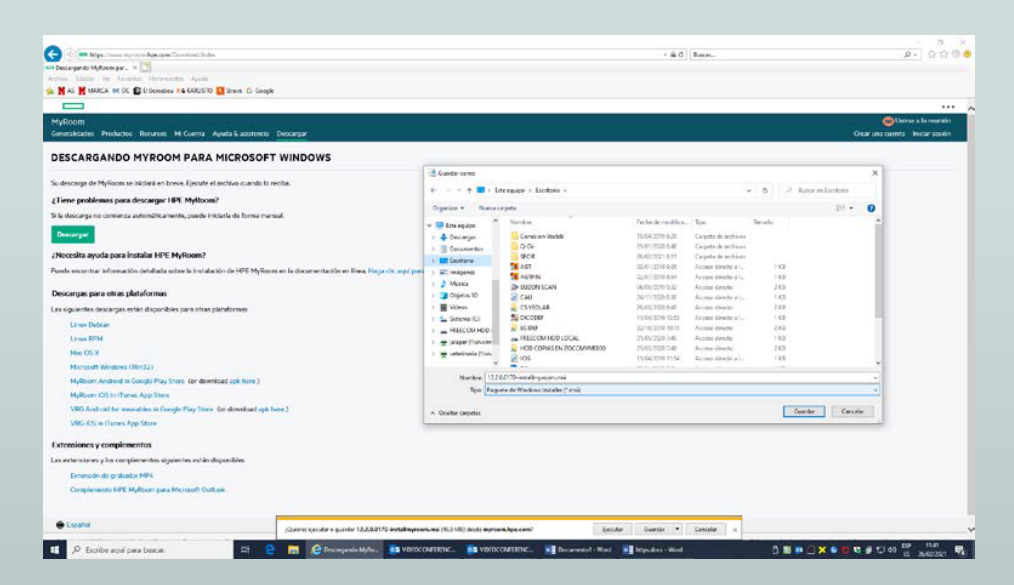

#### https://www.myroom.hpe.com/Download/Index

Una vez descargada e instalada la aplicación la cerramos y pinchamos en el siguiente enlace que nos sirve para abrir la sesión y la sala en la que se emite la conferencia.

#### https://www.myroom.hpe.com/attend/MRPTQLQNK6NZN

#### Aparece la siguiente ventana:

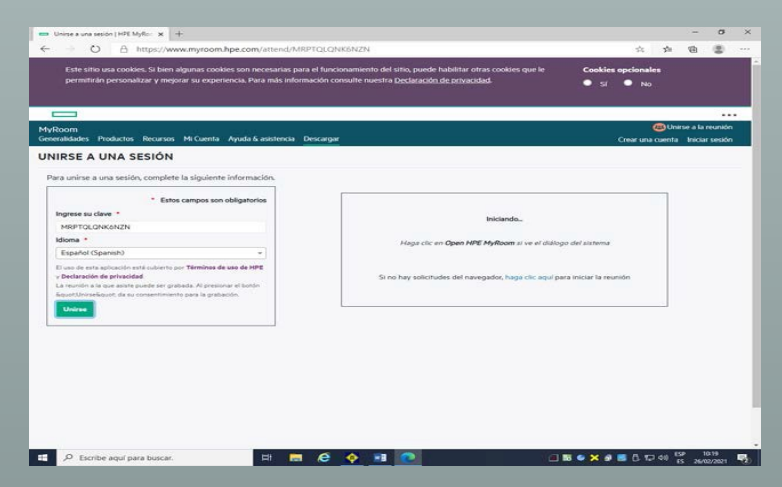

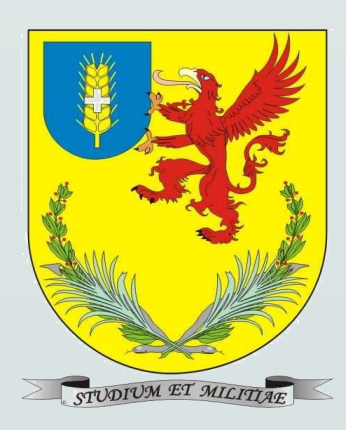

## XXXIV CICLO DE CONFERENCIAS Centro militar de veterinaria de la defensa 2020-2021

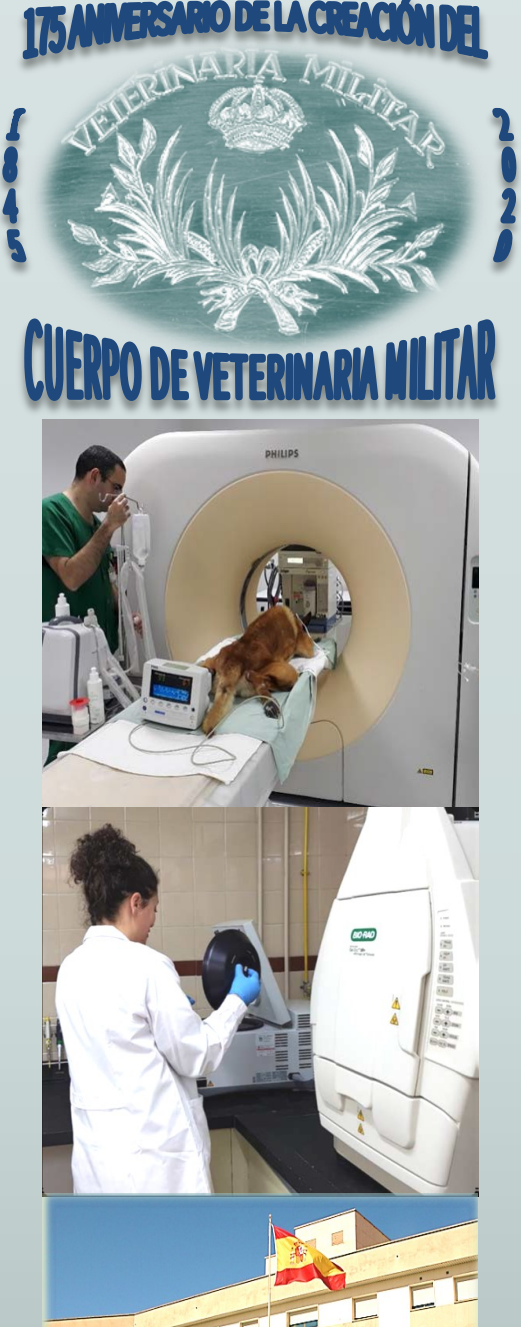

## **INSTRUCCIONES DE CONEXIÓN ON LINE (2)**

| Image: A second second secon |                        | Nombre de usuario:<br>Servidor de validación:<br>Domino del equipo:<br>Nombre Equipo:<br>Dirección IP :<br>Utimo arrançue:<br>Sistema Operativo: | jalapar<br>SRVOCMDCDW06<br>MDEF<br>ZOCCMVM0077<br>10.7.207.168<br>24/02/7021 10:52<br>Windows 10 v.2009 |
|----------------------------------------------------------------------------------------------------|------------------------|----------------------------------------------------------------------------------------------------|----------------------------------------------------------------------------------------------------|
| Laudene Canonicato International                                                                                                    | Hewlett Packard MyRoom |                                                                                                    |                                                                                                    |
|                                                                                                    | Clave<br>MRPTQLQNK6NZN |                                                                                                    |                                                                                                    |
| E CARACTERIA CONTRACTOR                                                                                                    | Nombre Identificativo  |                                                                                                    |                                                                                                    |
| Comun Marriage                                                                                                    | Entrar en la sala      |                                                                                                    |                                                                                                    |
|                                                                                                    | ¢@ J                   | Ader.e                                                                                                    | =5<br>*                                                                                                 |
| Control Address                                                                                                    |                        | Ĩ                                                                                                    | 0                                                                                                    |
| P Escribe aquí para buscar.                                                                                                    | H 🖿 6 🔶 🕫 🜌            |                                                                                                    | 1. 12 46 ESP 1145                                                                                       |

Poner un "Nombre Identificativo" y Entrar en la sala

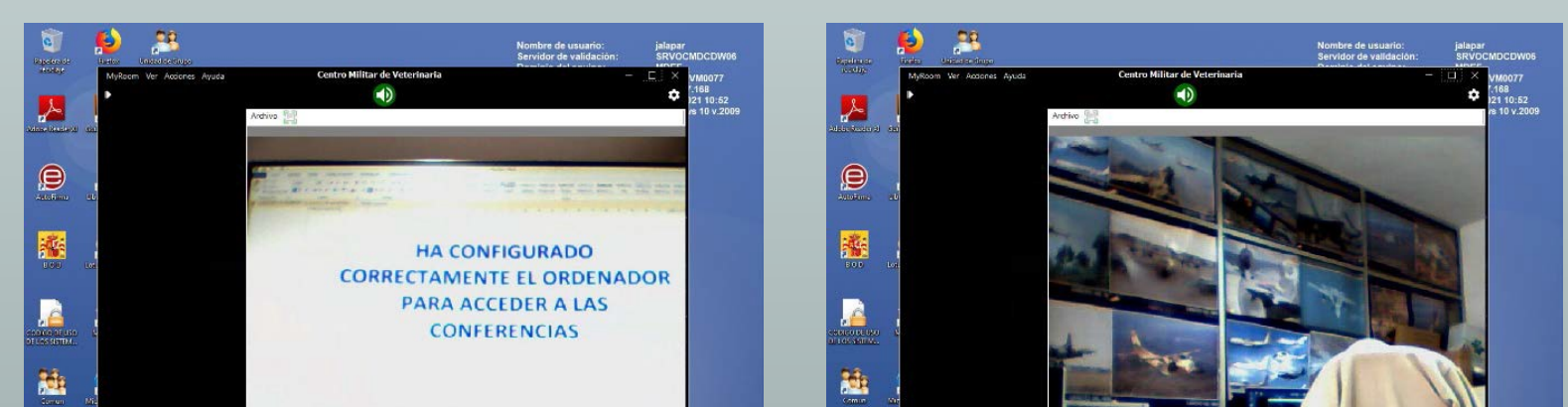

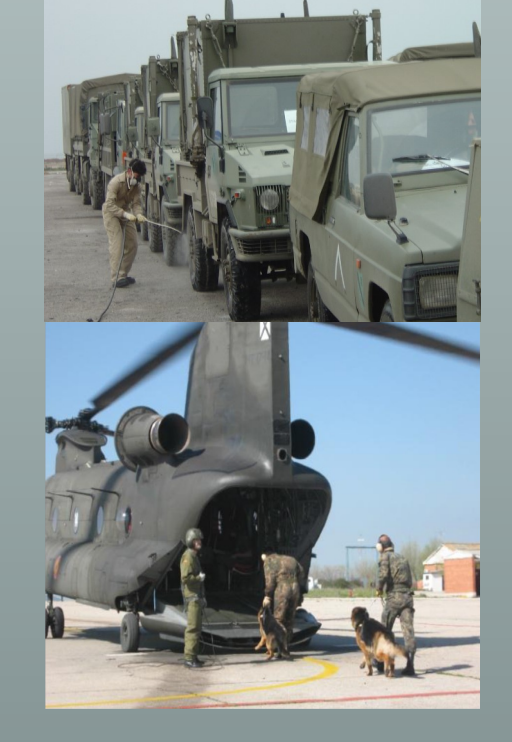

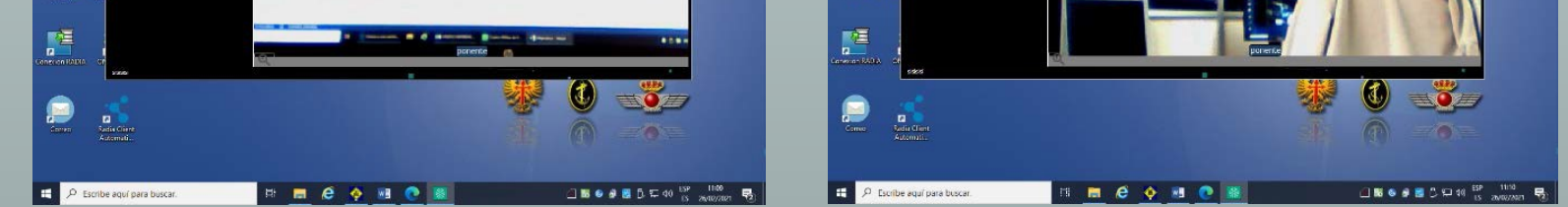

- Si todo ha salido correcto aparecerá la señal de la sala.
- Se recomienda probar la conexión con la sala algún día antes de la conferencia, si tienen algún problema para instalar y configurar la aplicación serán atendidos en el Telf. : 8864541 / 91 512 25 41